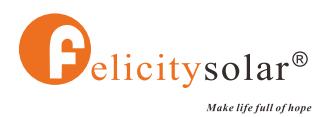

# **USER MANUAL**

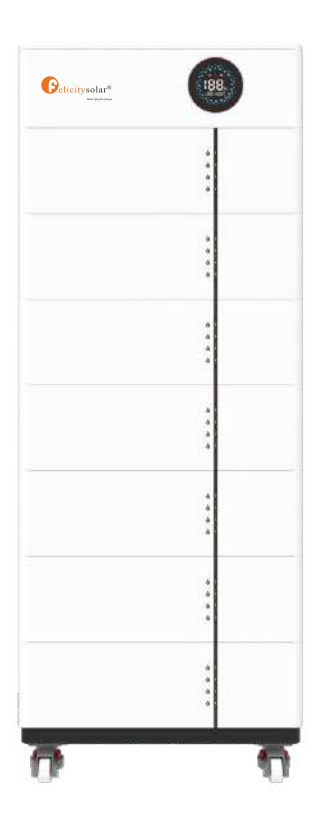

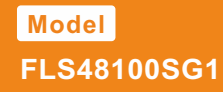

51.2V/100Ah

www.felicitysolar.com

# Contents

| 1  | . Safety Introductions                 | • 1  |
|----|----------------------------------------|------|
|    | 1.1 Warning                            | . 1  |
|    | 1.1.1 Before Connecting                | ·1   |
|    | 1.1.2 In Using                         | . 1  |
|    | 1.2 Caution                            | .2   |
| 2. | Transportation                         | . 3  |
| з. | Introductions                          | . 4  |
|    | 3.1 Symbol Definition                  | .4   |
|    | 3.2 Brief Introduction                 | . 4  |
|    | 3.3 Features                           | .5   |
|    | 3.4 Product Overview                   | .5   |
|    | 3.4.1 External Packaging               | . 5  |
|    | 3.4.2 Product Appearance Display       | . 5  |
|    | 3.5 LCD Display Icons                  | . 7  |
|    | 3.5.1 BMS Information Page             | .7   |
|    | 3.5.2 Fault Code Table                 | 8    |
|    | 3.6 LED Display Icons                  | . 9  |
|    | 3.6.1 ON/0FF or soc Led(Mode or soc)   | . 10 |
|    | 3.7 Battery Management System(BMS)     | .10  |
|    | 3.8 System Connection Diagram          | .11  |
| 4. | Installation and Configuration         | . 11 |
|    | 4.1 Preparations for Installation      | 11   |
|    | 4.1.1 Safety Requirement               | . 11 |
|    | 4.1.2 Installation Environment         | . 12 |
|    | 4.1.3 Tools                            | . 12 |
|    | 4.2 Unpacking Inspection               | . 12 |
|    | 4.3 Installation Procedure             | 15   |
|    | 4.3.1 Mounting the Battery             | 15   |
|    | 4.3.2 Batteries in parallel            | . 19 |
|    | 4.3.3 Series connection is not allowed | .20  |
| 5. | Operation                              | .20  |
|    | 5.1 PCS Port Pin Definition            | . 20 |
|    | 5.2 Parallel DIP Switch                | .21  |
|    | 5.2.1 DIP Code Table                   | . 21 |
|    | 5.2.2 DIP Switch Setting Example       | .21  |
|    | 5.3 Switch On/Off                      | .22  |

| 6. Manage Devices Via Network                       |
|-----------------------------------------------------|
| 6.1 Configure Network23                             |
| 6.1.1 Download APP23                                |
| 6.1.2 Connect to Built-in WIFI wireless network23   |
| 6.1.3 Configure the network24                       |
| 6.2 Create the Plant25                              |
| 6.2.1 Manage devices via APP 25                     |
| 7. Maintenance and Troubleshooting                  |
| 7.1 Storage                                         |
| 7.2 Maintenance Troubleshooting27                   |
| 7.2.1 Analysis and Treatment of Common Faults27     |
| 8. Battery recovery                                 |
| 8.1 Recovery process and steps of cathode materials |
| 8.2 Recovery of anode materials28                   |
| 8.3 Recovery of diaphragm28                         |
| 8.4 List of recycling equipment28                   |
| Appendix I                                          |

# **Revision History**

| Revision NO. | Revision Date | Revision Reason |
|--------------|---------------|-----------------|
| 1.0          | 2025.2        | First Published |

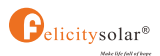

# **About This Manual**

The manual mainly describes the introduction, installation, operation, and maintenance. Please read this manual carefully before installation and operation. Keep this manual for future reference.

# How to Use This Manual

Please read this manual and all relevant documents thoroughly before carrying out any operations on the battery. Ensure that the documents are stored securely and remain accessible at all times. The content may be periodically revised or updated to reflect product improvements.

# **1. Safety Introductions**

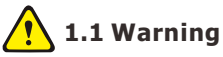

#### 1.1.1 Before Connecting

- After unpacking, inspect the product and packing list carefully. If any damage is found or parts are missing, please reach out to your local retailer for assistance.
- Before starting the installation, disconnect the grid power and confirm that the battery is turned off.
- Ensure proper wiring by connecting the positive and negative cables correctly and avoiding any short circuits with external devices.
- Directly connecting the battery to AC power is strictly prohibited.
- The battery system must be properly grounded, with a grounding resistance of less than  $1\Omega$ .
- Verify that the electrical parameters of the battery system are fully compatible with the connected equipment.

#### 1.1.2 In Using

- If the battery system needs to be moved or serviced, ensure that the power is disconnected and the battery is fully powered down.
- Connecting the battery with a different type of battery is strictly prohibited.
- Do not operate the batteries with a faulty or incompatible inverter.
- Disassembling the battery is not allowed.
- In the event of a fire, only dry powder fire extinguishers should be used; liquid fire
  extinguishers must not be used.
- Please refrain from opening, repairing, or disassembling the battery unless performed by Felicitysolar staff or personnel authorized by Felicitysolar. Any consequences or responsibilities arising from improper operation or violations of design, manufacturing, or equipment safety standards will not be assumed by us.
- KKeep the battery away from water and fire.

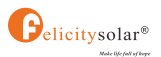

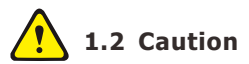

- Our products undergo rigorous inspection before shipment. If you notice any unusual signs, such as the device casing bulging, please contact us promptly.
- The product must be properly grounded prior to use to ensure safety.
- To ensure correct usage, verify that the parameters of the connected devices are compatible and matched. Avoid mixing batteries from different manufacturers, types, or models, as well as using old and new batteries together.
- The ambient environment and storage methods can affect the product's lifespan. Please
  adhere to the operating environment guidelines to ensure the device functions optimally.
- For long-term storage, recharge the battery every six months, ensuring the charge exceeds 80% of its rated capacity.
- Recharge the battery within 18 hours after it has fully discharged or when over-discharge protection mode is triggered.
- The formula for calculating theoretical standby time is: T = C/I (where T represents standby time, C is the battery capacity, and I is the total current of all loads).

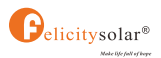

# 2. Transportation

The battery module can only be transported in an upright position.

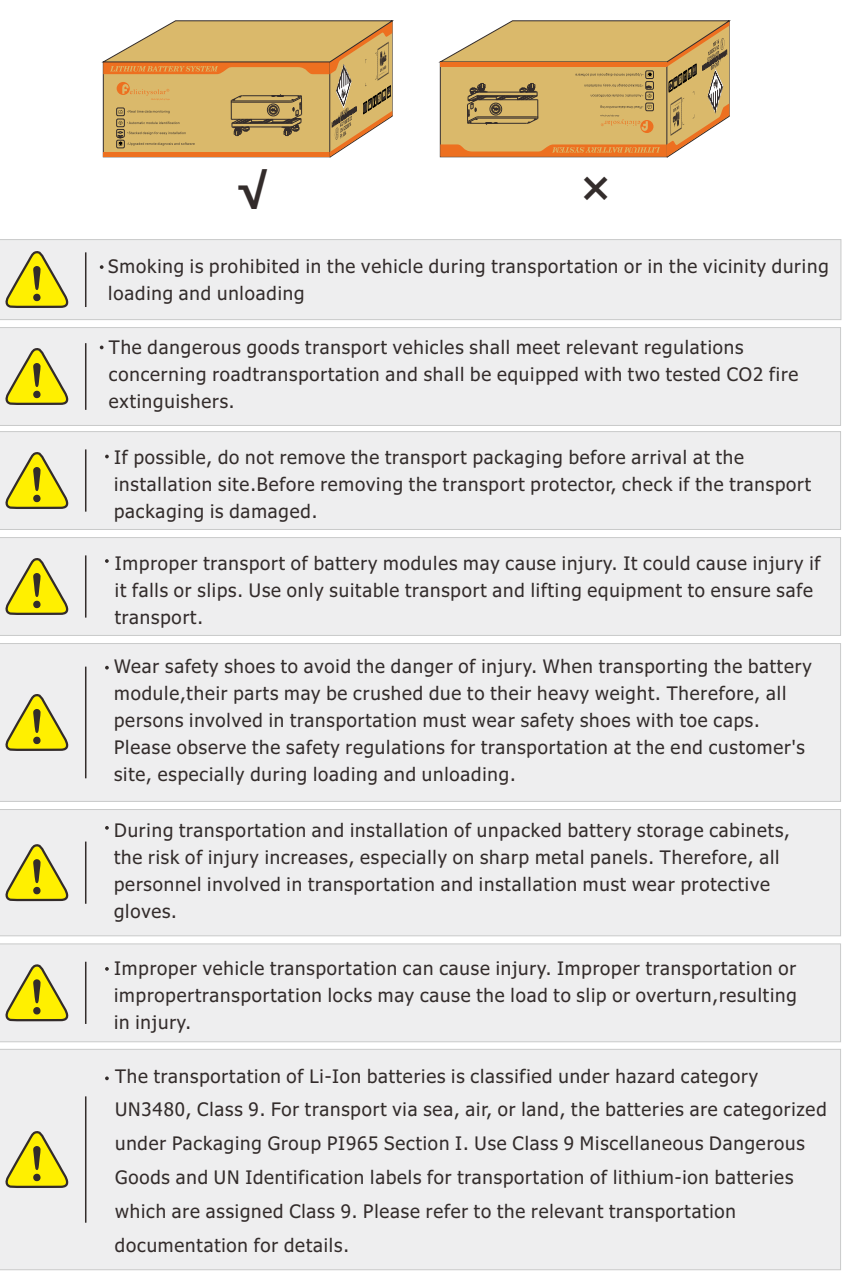

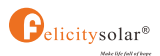

# 3. Introductions

# 3.1 Symbol Definition

| <u>.</u> | Danger! Serious physical injury or even death may occur if not follow the relative requirements. |      | Install the product out of reach of children                                                |
|----------|--------------------------------------------------------------------------------------------------|------|---------------------------------------------------------------------------------------------|
|          | Caution, risk of electric shock.                                                                 |      | Do not place nor install near flammable<br>or explosive materials                           |
|          | In case of electrolyte leakage, keep<br>leaked electrolyte away from eyes or skin.               | Ð    | Disconnect the equipment before carrying out maintenance or repair                          |
|          | Do not connect the Pack's positive(+) and negative(-)terminal reversely.                         | SGS  | Societe Generale de Surveillance S.A.                                                       |
|          | Observe precautions for handling electrostatic discharge sensitive devices.                      | i    | Instruction manual: Read the instruction manual before starting installation and operation. |
|          | Caution, risk of electric shock, energy storage timed discharge                                  | CE   | CE mark: The inverter complies with the CE directive.                                       |
|          | Recyclable.                                                                                      | NOTE | Note:The procedures taken for ensuring proper operation.                                    |
| 4        | Do not use the Pack beyond specified conditions                                                  |      | Earth terminal: The inverter must be reliably grounded.                                     |
| **       | Take care! This Pack is heavy enough to cause serious injury.                                    | X    | EU WEEE mark: Product should not be disposed as household waste.                            |

# **3.2 Brief Introduction**

FLS48100SG1 is equipped with a lithium iron phosphate battery designed for household use. Developed based on customer needs and market demands, this advanced battery storage solution provides high-quality, reliable power for various devices. The product features a long lifespan, suitability for high-temperature environments, and a compact design that requires minimal installation space.

FLS48100SG1 features a battery management system independently developed by our team. When connected to a grid or photovoltaic system as the power source, the product can store energy by charging the battery. In the event of a power outage from the grid or photovoltaic system, the product independently supplies electricity to household loads. Additionally, multiple units can be connected in parallel to form a high-capacity, multi-module system, meeting long-term energy storage requirements.

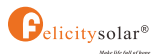

#### 3.3 Features

- LiFePO4: Higher safe performance and longer cycle life.
- Multiple Protection: Built-in smart BMS, Breaker and Fuse.
- Flexible Installation: Wall-Mounted or Floor-Mounted.
- Wide Compatibility: Compatible with leading inverter brands.
- High Scalability: Capacity up to 40.96kWh.
- Built-in WFI/Bluetooth: Remote monitoring of battery pack data.
- Equipped with an aerosol fire extinguishing system.
- When the battery experiences overcurrent causing the fuse to blow, it can be easily replaced externally, providing great convenience.

# **3.4 Product Overview**

#### 3.4.1 External Packaging

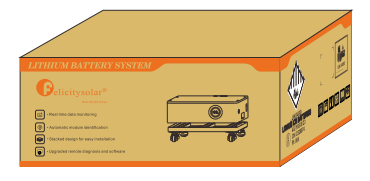

FLS48100SCG1

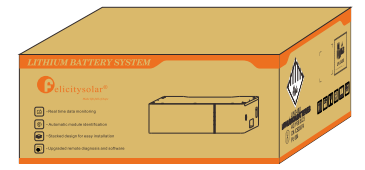

FLS48100SMG1

#### 3.4.2 Product Appearance Display

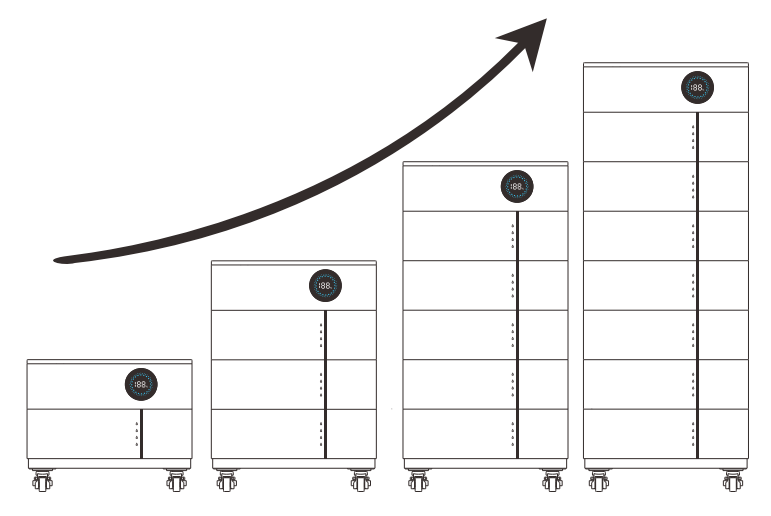

Up to 8 PCS battery packs can be connected in parallel

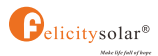

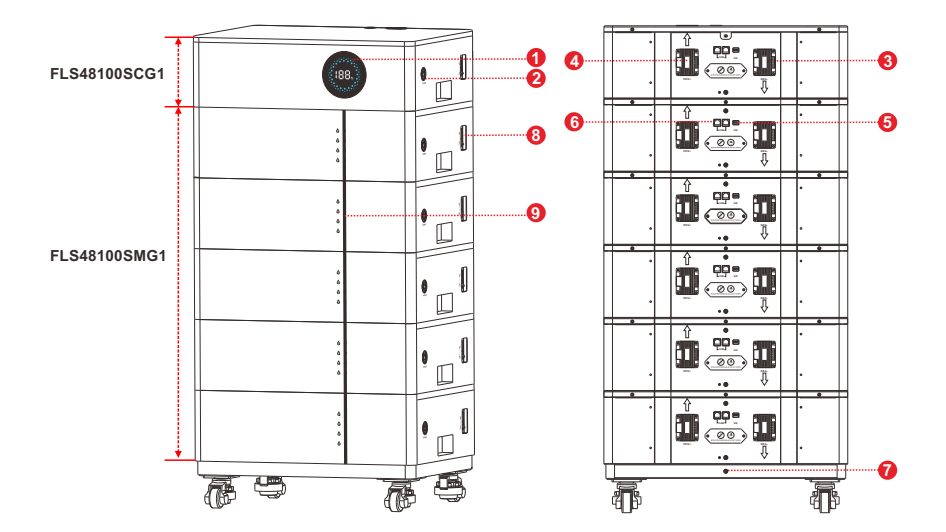

| Code | Name                    | Definition                                                                                                    |
|------|-------------------------|----------------------------------------------------------------------------------------------------|
| 1    | LCD Display             | Indicate the battery's SOC                                                                                                    |
| 2    | Power/Running<br>Status | <ol> <li>Indicate the power on/off function: press once to turn<br/>on, press and hold for 3 seconds to turn off;</li> <li>A green light indicates normal status,</li> <li>while a red light indicates fault status.</li> </ol> |
| 3    | NEG-                    | The DC output negative pole of the battery, connected to the inverter's negative pole via a cable.                                                                                                    |
| 4    | POS+                    | The DC output positive pole of the battery, connected to the inverter's positive pole via a cable.                                                                                                    |
| 5    | Switch                  | Set each battery's ID through DIP switches                                                                                                    |
| 6    | СОМ                     | When the system is used in parallel:<br>This CAN/RS485 communication socket is connected to<br>the COM interface through communication cable.                                                                                   |
| 7    | PE                      | Shell ground connection                                                                                                    |
| 8    | ON/OFF Switch           | Circuit protection for overvoltage                                                                                                    |
| 9    | LED Display             | Indicate the battery's SOC                                                                                                    |

\* FLS48100SCG1 and FLS48100SMG1 both of battery packs contain batteries inside

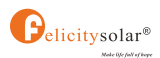

# 3.5 LCD Display Icons

|                                                                                                    | 0 0 0<br>100 %                                                                                                    |
|----------------------------------------------------------------------------------------------------|----------------------------------------------------------------------------------------------------|
| Icon                                                                                                    | Function Description                                                                                                    |
| Display Information                                                                                                  |                                                                                                    |
| MODULE<br>WODULE<br>WODULE<br>WODULE<br>WODULE<br>WODULE<br>WODULE<br>WODULE<br>WODULE<br>WODULE<br>WODULE<br>WODULE | Indicates the voltage, current, temperature, SOC of the module. (Short press the button to display the information of each parallel module.) |
| 100%                                                                                                    | Indicates SOC                                                                                                    |
| 0                                                                                                    | Indicates battery level, each LED represents 5%<br>(When charging, this icon flashes; when<br>discharging,the icon displays constant)        |
| Ø                                                                                                    | Indicates settings.                                                                                                    |
| ()                                                                                                    | Indicates a fault.                                                                                                    |
| ©                                                                                                    | Indicates communication signs.                                                                                                    |

#### 3.5.1 BMS Information Page

The basic information will be displayed in turn after power on.

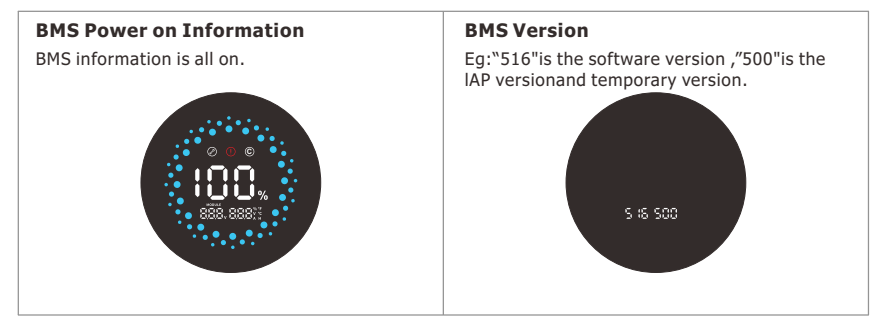

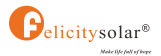

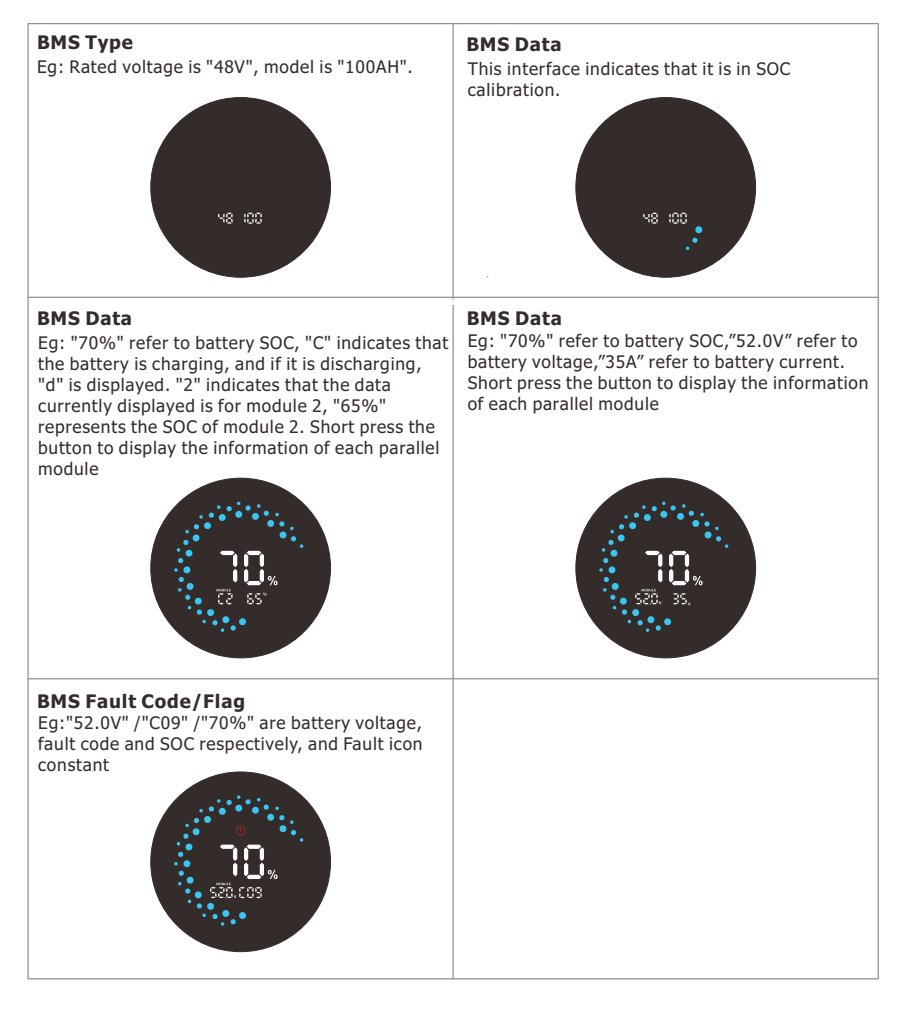

#### 3.5.2 Fault Code Table

| Code                        | Fault Information   | Trouble Shooting                                                              |  |  |
|-----------------------------|---------------------|-------------------------------------------------------------------------------|--|--|
| C01                         | Battery overvoltage | Restart the unit, If the error happens again, please return to repair center. |  |  |
| C02 Battery<br>undervoltage |                     | Restart the unit, If the error happens again, please return to repair center. |  |  |
| C03                         | Cell overvoltage    | Restart the unit, If the error happens again, please return to repair center. |  |  |
| C04                         | Cell undervoltage   | Restart the unit, If the error happens again, please return to repair center. |  |  |

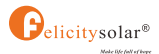

| C05 | Charge overcurrent           | Restart the unit, If the error happens again, please                                                                                                    |
|-----|------------------------------|----------------------------------------------------------------------------------------------------|
| 005 | charge overcurrent           | return to repair center.                                                                                                    |
| C06 | Discharge overcurrent        | Restart the unit, If the error happens again, please return to repair center.                                                                                                    |
| C07 | MOS overtemperature          | <ol> <li>The inner temperature is over the limitation.</li> <li>Check whether the ambient temperature is too high.</li> </ol>                                                                                                    |
| C08 | MOS<br>undertemperature      | <ol> <li>The internal temperature is lower than the limit range.</li> <li>Check whether the ambient temperature is too low.</li> </ol>                                                                                                    |
| C09 | Cell ovetemperature          | Restart the unit, If the error happens again, please return to repair center.                                                                                                    |
| C10 | Cell undertemperature        | Restart the unit, If the error happens again, please return to repair center.                                                                                                    |
| C11 | Abnormal current sampling    | Restart the unit, If the error happens again, please return to repair center.                                                                                                    |
| C12 | Abnormal output<br>impedance | Restart the unit, If the error happens again, please return to repair center.                                                                                                    |
| C13 | Parallel failed              | <ol> <li>Please check if single unit is installed to parallel system.</li> <li>If this error happens during parallel installation, please check wires connection. If they are connected correctly, please funish parallel installation first, and then restart the unit.</li> <li>If the problem remains, please contact your installer.</li> </ol> |
| C14 | Output loss                  | <ol> <li>Please check whether the circuit breaker is closed;</li> <li>Please check whether the fuse is normal;</li> <li>Restart the unit, If the error happens again, please<br/>return to repair center.</li> </ol>                                                                                                    |

# 3.6 LED Display Icons

There are four LED indicators on the front of the battery packs to show its operating status. **SOC LED indication** :

| 100% | 75% | 50% | 25% | Flashing SOC < 10% |  |
|------|-----|-----|-----|--------------------|--|

Note: The battery need to be fully charged for at least once in one month to ensure the accurate SOC calculation.

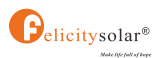

#### 3.6.1 ON/OFF or SOC Led(Mode or SOC)

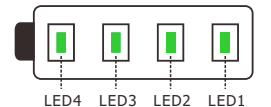

| LED Definition | ON/OFF    |         | LED Status |                |        |      | Facult lafa                 |  |
|----------------|-----------|---------|------------|----------------|--------|------|-----------------------------|--|
| LED Definition | Green LED | Red LED | LED1       | LED2 LED3 LED4 |        | LED4 | Fault Info                  |  |
| Power OFF      | OFF       | OFF     | OFF        | OFF            | OFF    | OFF  |                             |  |
| Power ON       | OFF       | ON      | ON         | ON             | ON     | ON   |                             |  |
| Stand By       | OFF       | OFF     |            | SOC SOC<1      |        |      | SOC<10%(Default):LED1 Flash |  |
| Normal         | ON        | OFF     |            | Runnin         | ig/SOC |      | SOC<10%(Default):LED1 Flash |  |
| Discharge      | ON        | OFF     |            | SC             | C      |      | SOC<10%(Default):LED1 Flash |  |
| Charge         | Flash     | OFF     |            | Run            | ning   |      |                             |  |
| Low Power      | Flash     | OFF     | OFF        |                |        |      |                             |  |
|                | OFF       | OFF ON  | ON         | OFF            | OFF    | OFF  | Battery Voltage High        |  |
|                |           |         | OFF        | ON             | OFF    | OFF  | Battery Voltage Low         |  |
|                |           |         | ON         | ON             | OFF    | OFF  | Cell Voltage High           |  |
|                |           |         | OFF        | OFF            | ON     | OFF  | Cell Voltage Low            |  |
|                |           |         | ON         | OFF            | ON     | OFF  | Charging Current High       |  |
| Fault          |           |         | OFF        | ON             | ON     | OFF  | Discharging Current High    |  |
|                |           |         | ON         | ON             | ON     | OFF  | BMS Temperture High         |  |
|                |           |         | OFF        | OFF            | OFF    | ON   | BMS Temperature Low         |  |
|                |           |         | ON         | OFF            | OFF    | ON   | Cell Temperture High        |  |
|                |           |         | OFF        | ON             | OFF    | ON   | Cell Temperature Low        |  |
|                |           |         | ON         | ON             | OFF    | ON   | Current Sensor Abnomal      |  |

# 3.7 Battery Management System(BMS)

#### **Voltage Protection**

#### Low Voltage Protection in Charging:

When the voltage of any battery cell or the total voltage falls below the rated protection value during discharging, over-discharging protection is activated, and the battery system stops supplying power externally. Once the voltage of each cell returns to the rated range, the protection is released.

#### **Over Voltage Protection in Charging:**

During charging stage, the system will stop charging when the total voltage of the battery pack is higher than rated value or the voltage of any single cell reaches the protection value. When total voltage or all cell back to rated range, the protection is over.

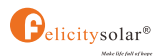

# **Current Protection**

#### **Over Current Protection in Charging:**

When the charging current reaches the trigger value and lasts for 15 seconds, charging overcurrent protection is activated, entering fault mode. The battery disables both charging input and discharging output, and displays fault code C05 on the screen. The fault is automatically cleared after 1 minute. After 10 occurrences, the fault can no longer clear automatically, requiring a manual battery restart.

#### **Over Current Protection in Discharging:**

When the discharging current reaches the trigger value and lasts for 15 seconds, discharging overcurrent protection is activated, entering fault mode. The battery disables both charging input and discharging output, and displays fault code C06 on the screen. The fault is automatically cleared after 1 minute. After 10 occurrences, the fault can no longer clear automatically, requiring a manual battery restart.

# 3.8 System Connection Diagram

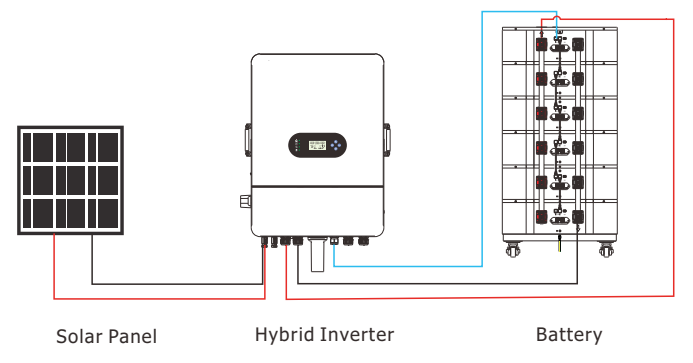

Figure 3-1 Single Battery System Connection Diagram

# 4. Installation and Configuration

# 4.1 Preparations for Installation

#### 4.1.1 Safety Requirement

This system must only be installed by personnel trained in power supply systems and possessing adequate knowledge of such systems.

The safety guidelines outlined below, along with applicable local safety standards, must be strictly adhered to during installation.

- All circuits interfacing with this power system and carrying external voltages below 48V must comply with SELV requirements as specified in the IEC60950 standard.
- If working within the power system cabinet, ensure the system is completely powered down, and all battery devices are switched off.
- The distribution cables should be arranged systematically and equipped with protective measures to prevent accidental contact while operating power equipment.

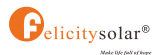

#### 4.1.2 Installation Environment

- Working temperature: -20°C~+55°C
- Charging temperature range: 0°C~+55°C
- Discharging temperature range: -20°C~+55°C
- Storage temperature: 0°C~+35°C
- Relative humidity: 5% ~ 95%
- Elevation: ≤2000m

Operating environment: Suitable for indoor installation at locations shielded from direct sunlight, wind, conductive dust, and corrosive gases.

Ensure the following conditions are met:

- The installation site should be distant from the sea to prevent exposure to saltwater and high humidity.
- The ground at the installation location must be flat and level.
- The site should be free of flammable or explosive materials.
- Optimal ambient temperature: 20°C to 30°C.
- Avoid areas with excessive dust or clutter.

#### 4.1.3 Tools

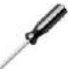

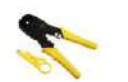

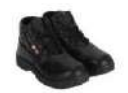

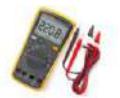

Screw Driver

Crimping Modular

Safety Shoes

Multimeter

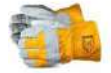

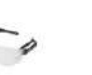

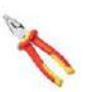

Plier

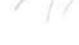

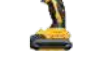

Safety Gloves

Safety Goggles

Ribbon

Electric drill

# 4.2 Unpacking Inspection

- Upon arrival at the installation site, loading and unloading should strictly follow the established rules and procedures to prevent exposure to sunlight and rain.
- Before unpacking, verify the total number of packages against the shipping list attached to
  each package, and inspect the outer cases for any signs of damage. After unpacking,
  carefully check for loose or damaged wiring and contacts, cracks, deformations, leaks, or
  any other form of damage. If any damage is detected, the battery must be replaced
  immediately. Do not attempt to charge or use a damaged battery, and avoid contact with
  any liquid from a ruptured battery.
- During unpacking, handle all components with care to protect the surface coating from damage.

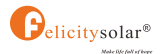

| FLS48100SCG1 |                                                                                                    |          |                  |  |  |  |  |
|--------------|----------------------------------------------------------------------------------------------------|----------|------------------|--|--|--|--|
| No.          | Description                                                                                                    | Quantity | Picture          |  |  |  |  |
| 1            | User manual                                                                                                    | 1        |                  |  |  |  |  |
| 2            | Quick installation guide                                                                                                    | 1        |                  |  |  |  |  |
| 3            | Warranty card                                                                                                    | 1        | guertin.         |  |  |  |  |
| 4            | The base is used for product placement and plays a supporting role                                                                                                    | 1        |                  |  |  |  |  |
|              | Power Cable 1: 0.9 meters, 35mm <sup>2</sup> , allows for charging<br>and discharging up to 150A, used for connecting to<br>external PCS+ (red)                                 | 2        |                  |  |  |  |  |
| 5            | Power Cable 2: 2.3 meters, 35mm <sup>2</sup> , allows for charging and discharging up to 150A, used for connecting to external PCS- (black)                                     | 2        | $\bigcirc$       |  |  |  |  |
| 6            | Communication Cable 1:Gray, used for RS485 communication with Felicity inverters                                                                                                | 1        | <b>O</b>         |  |  |  |  |
| 7            | Communication cable 2:Blue<br>1.used for CAN communication with inverters from<br>other brands<br>2.used for CAN communication with Felicity inverters                          | 1        | °O'              |  |  |  |  |
| 8            | Communication Cable 3: Yellow, without an RJ45<br>connector. Universal communication cable with one<br>end as RJ45 and the other end leading to eight cores                     | 1        | Ö                |  |  |  |  |
| 9            | Hole Marking Cardboard: Used to mark drilling positions<br>during product installation. For detailed installation<br>instructions, please refer to the installation steps below | 1        | Straff Argenting |  |  |  |  |
| 10           | Hex Wrench: Used as a tool for stacking and securing products. For detailed installation instructions, please refer to the installation steps below                             | 1        | $\sim$           |  |  |  |  |
| 11           | OT Terminal: Screw hole diameter 10.5mm, wire crimp hole diameter 17mm, used with 150mm <sup>2</sup> power cables                                                               | 4        | AN INCOMENT      |  |  |  |  |

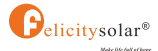

| 12 | Plastic Expansion Screw: Used together for product fixation          | 4 |              |
|----|----------------------------------------------------------------------|---|--------------|
| 13 | Signal Terminal: Used for creating custom communication cables       | 2 | and a second |
| 14 | Fixed trestle: Used for fixing products                              | 4 |              |
| 15 | Screws M5X12*8 PCS<br>Screws M6X16*16 PCS<br>Screws M5X25*2 PCS      | / | 11/2         |
| 16 | Casters: Used for product support and short-distance transportation. | 4 | -            |

# FLS48100SMG1

| No. | Description                                                                                                    | Quantity | Picture |
|-----|----------------------------------------------------------------------------------------------------|----------|---------|
| 1   | User manual                                                                                                    | 1        |         |
| 2   | Quick installation guide                                                                                                    | 1        |         |
| 3   | Warranty card                                                                                                    | 1        | serie   |
| 4   | Ground Wire: used for grounding connections between stackable battery packs.                                                                | 1        | V       |
| 5   | Plastic expansion screws are used to secure products and walls                                                                              | 2        |         |
| 6   | Screws M5X12*4PCS<br>Screws M5X25*2PCS                                                                                                    | /        | MA .    |
| 7   | Parallel Soft Copper Busbar: allows for charging and discharging up to 450A, used for parallel connections between stackable battery packs. | 2        |         |

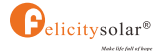

| 8 | Communication Cable 4:Black, used for parallel communication between battery packs | 1 | $\checkmark$ |
|---|------------------------------------------------------------------------------------|---|--------------|
| 9 | Fixed trestle:Used for fixing products                                             | 2 |              |

# 4.3 Installation Procedure

(a) Product Size

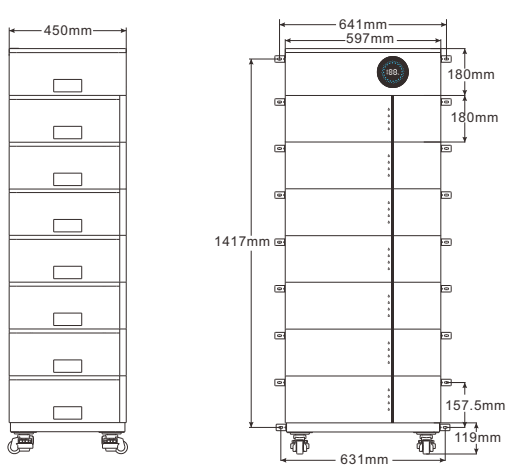

#### 4.3.1 Mounting the Battery

(b) Wall-Mounted method

Step 1: Open the packaging Carton box and remove the accessories(FLS48100SCG1 battery pack, base, wheel\*4PCS);

Step 2:Open the packaging Carton box and remove the accessories (FLS48100SMG1 battery pack).

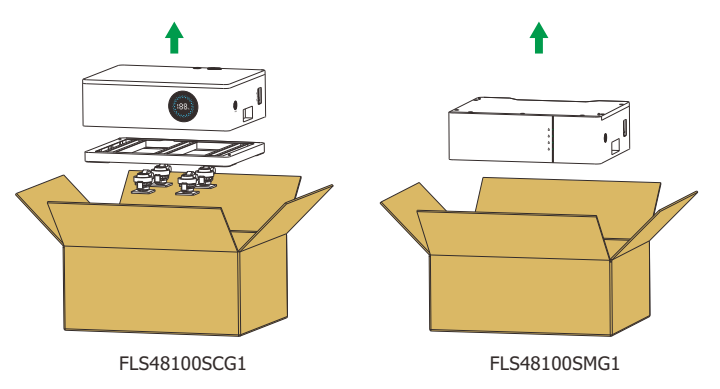

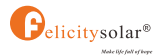

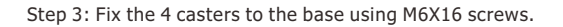

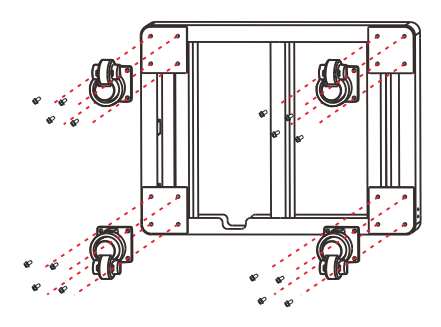

Step 4: Place the base, ensuring it is 35mm away from the wall.

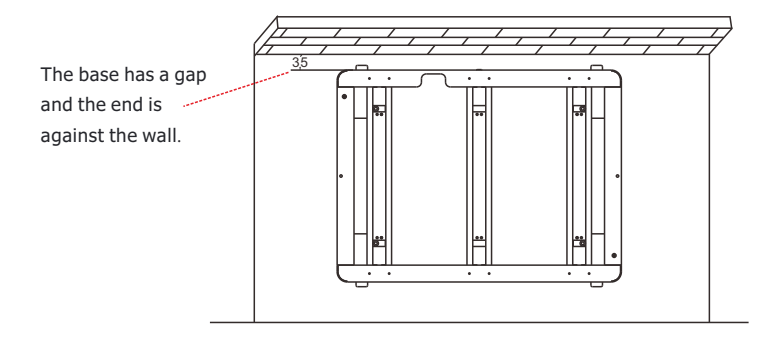

Step 5: Use the wall-mounted positioning cardboard and mark the holes layer by layer.

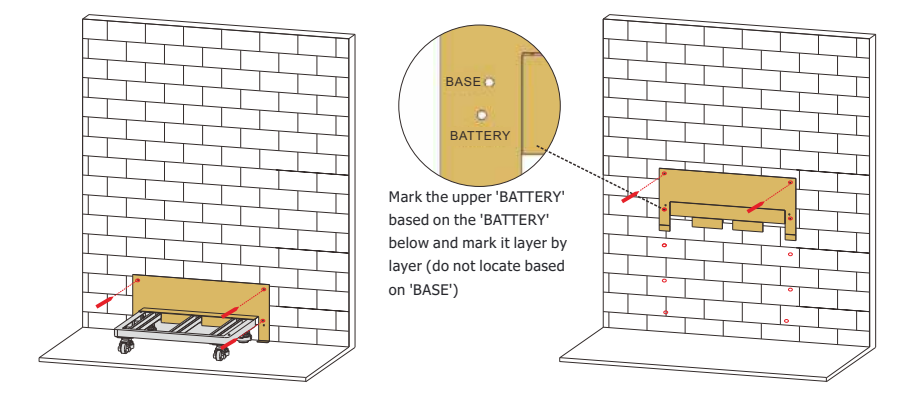

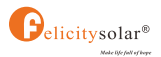

Step 6: Drill holes according to the position marked on the installation hole position cardboard (note: the hole diameter is 10mm, and the drilling depth is 60mm)

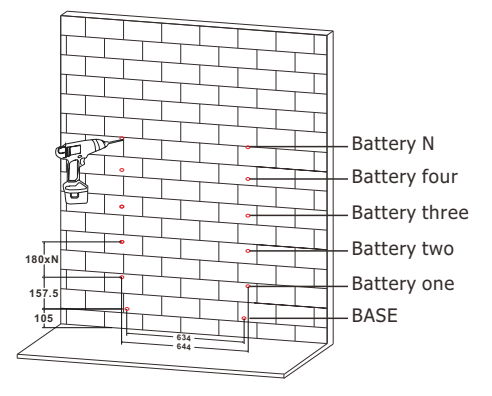

Step 7: Stack and place the products, with a base on the bottom layer, LED lights on the middle layer, and an LCD display screen on the top layer

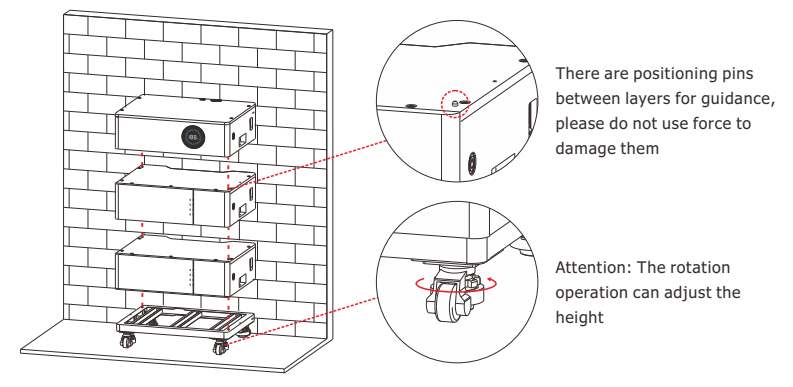

Step 8: Use sheet metal lock wall components to fix the product on the wall

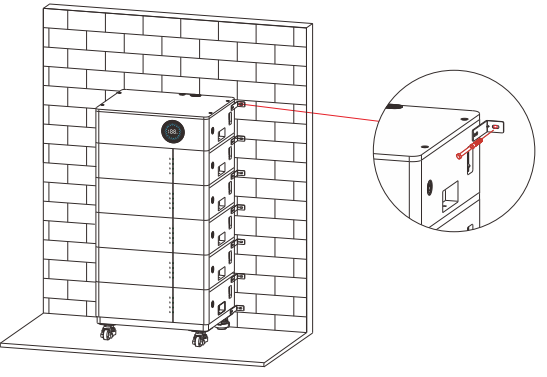

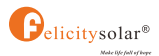

The battery packaging layer is fixed between the layers using hexagonal screws (at the handle)

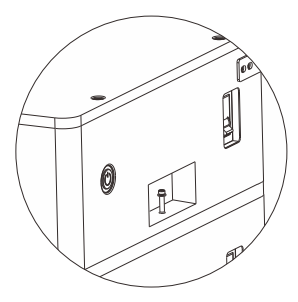

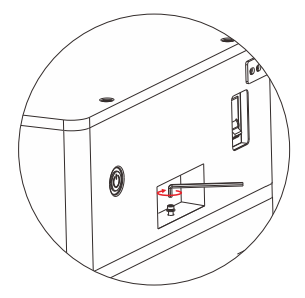

(c) Floor-Mounted method

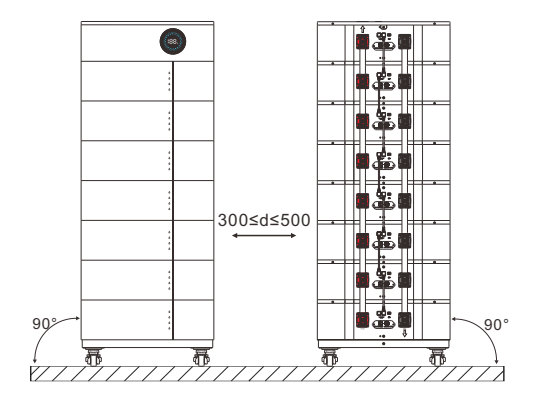

Ground(Two rows installtion)

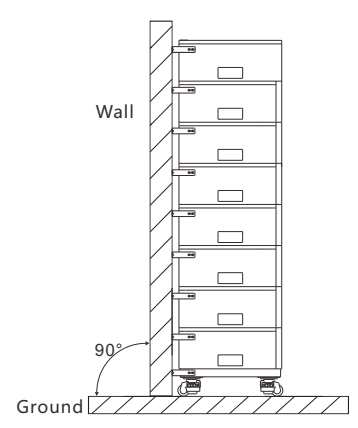

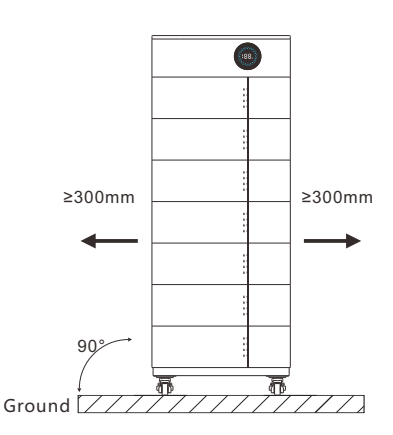

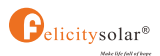

#### 4.3.2 Batteries in parallel

Please open the lid latch upwards, rotate the lid and tear off the lid cover. Use screws to connect the copper bar, with the positive pole connected from bottom to top and the negative pole connected from top to bottom.

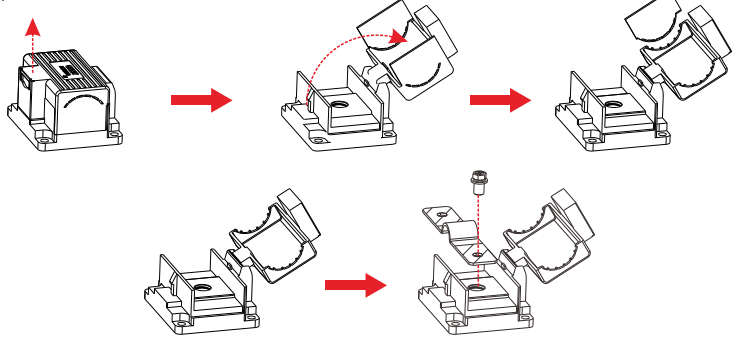

The FLS48100SG1 series battery support to be connected in parallel for expansion. If you need one more battery bank work in parallel mode, connect the battery as shown in figure4-3-1. **Note:**The upper and lower battery packs are connected in parallel.

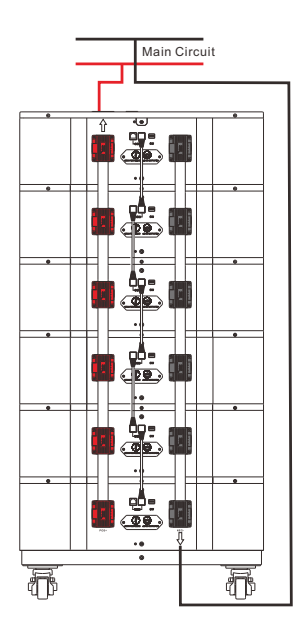

Figure 4-3-1 Multiple Battery Parallel System Connection Diagram

INVERTER

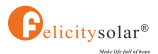

The diagram of six battery strings in parallel is shown in the figure above. In order to maintain the current balance of the battery pack, please ensure that the negative electrode of the battery comes out from the bottom.

#### 4.3.3 Series connection is not allowed

1. The batteries can be connected in parallel. Series connection is not allowed. Use in upright position only.

2. The batteries are not allowed to connected with PWM controller for charging Special **Attention:** Due to the built-in protection board of the lithium battery pack is withoverdischarge protection function, it is strongly recommended to stop using the load when the battery pack is over-discharged. The battery pack cannot be repeatedly activated for discharge. Or the battery may be failed to be activated by the AC or PV activation cable(It requires a special charging activation method), so cannot be charged. Therefore, when the battery pack is low power, please charge the battery as soon as possible when main power or solar energy is available.

# 5. Operation

# **5.1 Description for Communication port**

BATTERY-Felicitysolar

|         | '   |        |            |                   |     |        |            |         |
|---------|-----|--------|------------|-------------------|-----|--------|------------|---------|
| Picture | Pin | Color  | Definition |                   | Pin | Color  | Definition | Picture |
|         | 1   | ORG-WH | CAN-GND    |                   | 1   | ORG-WH | /          |         |
| P1P8    | 2   | ORG    | +5V-BUS    |                   | 2   | ORG    | /          | P1P8    |
|         | 3   | GN-WH  | CANL-PCS   | $\leftrightarrow$ | 3   | GN-WH  | CANL-PCS   |         |
|         | 4   | BU     | CANH-PCS   |                   | 4   | BU     | CANH-PCS   |         |
|         | 5   | BU-WH  | RS485-B    |                   | 5   | BU-WH  | /          |         |
|         | 6   | GN     | RS485-A    |                   | 6   | GN     | /          |         |
|         | 7   | BN-WH  | CANL       |                   | 7   | BN-WH  | /          |         |
|         | 8   | BN     | CANH       |                   | 8   | BN     | /          |         |

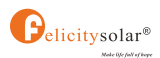

# 5.2 Parallel DIP Switch

# 5.2.1 DIP Code Table

|       | No.of BAT | 1      | 2      | 3       | 4      | 5        | 6        | 7          | 8      |
|-------|-----------|--------|--------|---------|--------|----------|----------|------------|--------|
|       | 1PCS      | 1,5 ON |        |         |        |          |          |            |        |
|       | 2PCS      | 1,5 ON | 2,5 ON |         |        |          |          |            |        |
| ON DP | 3PCS      | 1,5 ON | 2 ON   | 1,2,50N |        |          |          |            |        |
|       | 4PCS      | 1,5 ON | 2 ON   | 1,2 ON  | 3,5 ON |          |          |            |        |
| 12345 | 5PCS      | 1,5 ON | 2 ON   | 1,2 ON  | 3 O N  | 1,3,5 ON |          |            |        |
|       | 6PCS      | 1,5 ON | 2 ON   | 1,2 ON  | 3 O N  | 1,3 ON   | 2,3,5 ON |            |        |
|       | 7PCS      | 1,5 ON | 2 ON   | 1,2 ON  | 3 O N  | 1,3 ON   | 2,3 ON   | 1,2,3,5 ON |        |
|       | 8PCS      | 1,5 ON | 2 ON   | 1,2 ON  | 3 O N  | 1,3 ON   | 2,3 ON   | 1,2,3 ON   | 4,5 ON |

#### 5.2.2 DIP Switch Setting Example

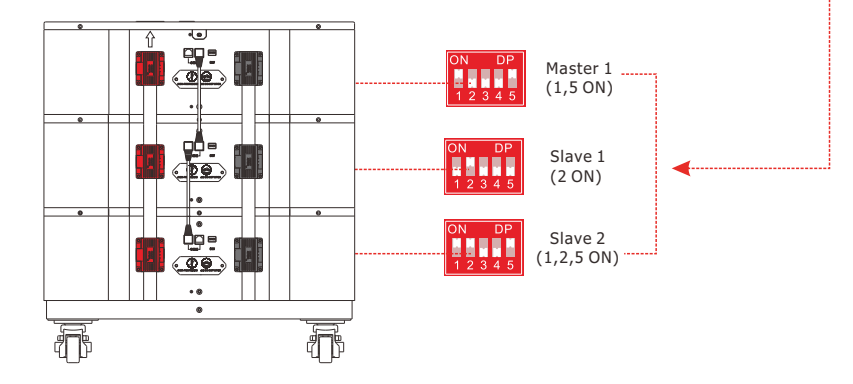

Example of three batteries in parallel

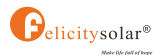

# 5.3 Switch On/Off

#### Power on steps:

Step 1: Turn on the inverter();

Step 2: Turn on the battery breaker **26** ( "OFF" to the "ON" );

Step 3: Press the battery switch button.

The button on any battery pack can control other battery packs, enabling them to start up or shut down simultaneously.

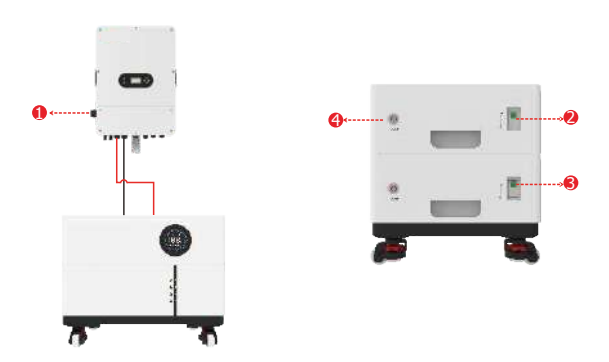

#### Power down steps:

Step 1: Turn off the inverter();

Step 2: Press and hold the battery switch button for 3 seconds (4);

Step 3: Disconnect the breaker of the battery **2**("ON" to "OFF").

The button on any battery pack can control other battery packs, enabling them to start up or shut down simultaneously.

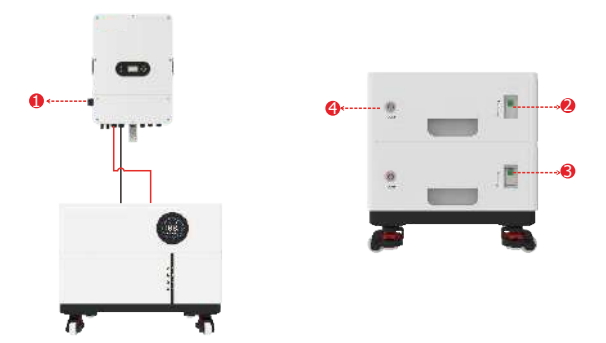

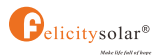

# 6. Manage Devices Via Network

\*If the entire system uses Felicitysolar products, the battery information can be monitored through the inverter. If paired with inverters from other brands, please follow the steps below:

#### **6.1 Configure Network**

#### 6.1.1 Download APP

Scan the QR Code on the right side and download the APP.

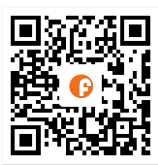

Fsolar APP

#### 6.1.2 Connect to Built-in WIFI wireless network

Configure the mobile phone WLAN to connect to the wireless network of the Built-in WIFI 1) Run the APP, enter the login page, click the [Setup network] button to enter the network configuration page.

2) On the network configuration page, click the [Switch] button to enter the mobile phone WLAN page.

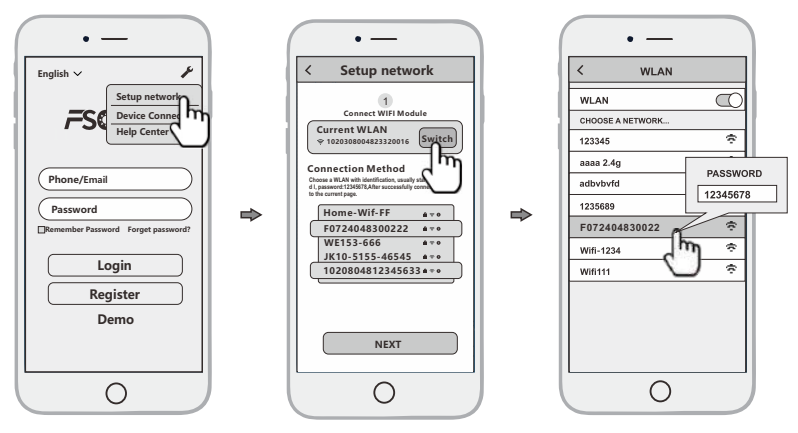

Configure the mobile phone WLAN to connect to the wireless network of the Built-in WIFI. 1) Run the APP, enter the login page, click the [Setup network] button to enter the network configuration page.

2) On the network configuration page, click the [Switch] button to enter the mobile phone WLAN page.

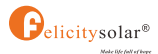

3) On the WLAN page of the mobile phone, find the corresponding wireless network name (SSID) of the Smart WiFi module, starting with F(e.g. Fxxxxxxxxxxxx, the xxxxxxx xxxxxxxx xxxxxxxx, the xxxxxxxxx is the same as the device serial number). enter the module wireless network password (default password: 12345678), and connect to the wireless network of the Built-in WIFI.

#### 6.1.3 Configure the network

1)After the mobile WLAN is connected to the wireless network of the Built-in WIFI, return to the network configuration page of the APP and click the [NEXT] buttonto enter the WiFi network page.

2) On the WiFi network page, select the router wireless network to which the Built-in WIFI needs to connect, or directly enter the route name, enter the router wireless network password and click the [NEXT] button.

3)And then wait for the Built-in WIFI to connect to the router's wireless network, which will takesome time.

Then you can use the diagnostic function of the APP or according to the fault appendix to troubleshoot the problem.

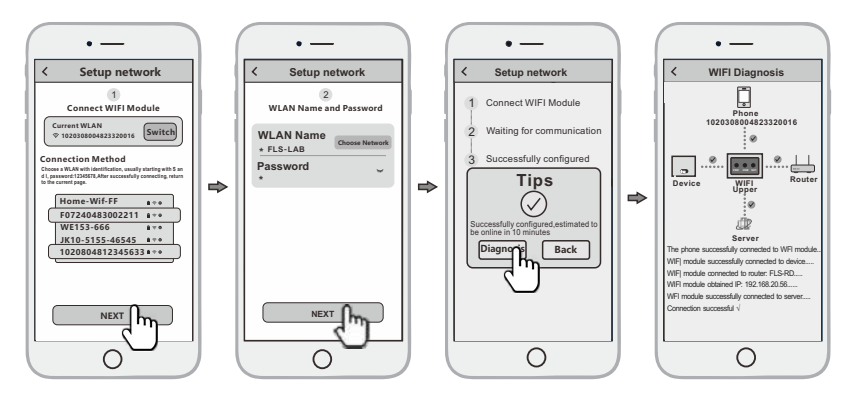

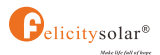

# 6.2 Create the Plant

After the Built-in WIFI is connected to the server, it will transmit the data of the device to the server. And after the plant is created, users can view and manage the device via the APP or web browser.

#### 6.2.1 Manage devices via APP

#### 1)Register an account

Run the app, enter the login page, click the [Register] button, select the role you want to register, enter and fill in the relevant information (optional email) to register.

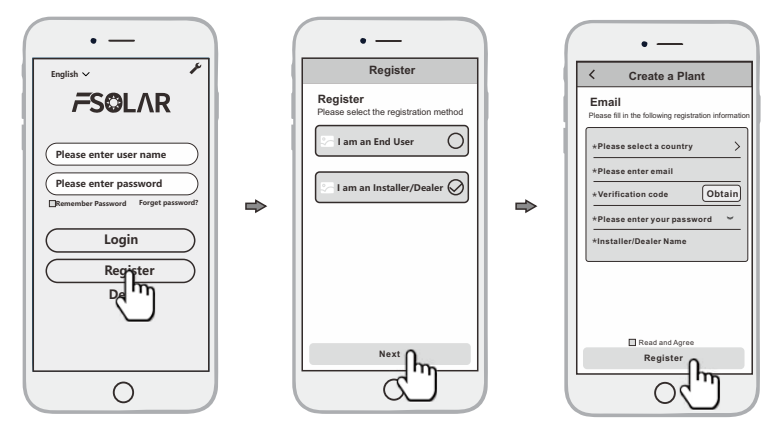

#### 2)New plant construction

• Log in with the newly registered account, enter the homepage, and click on [ Create A Plant ]

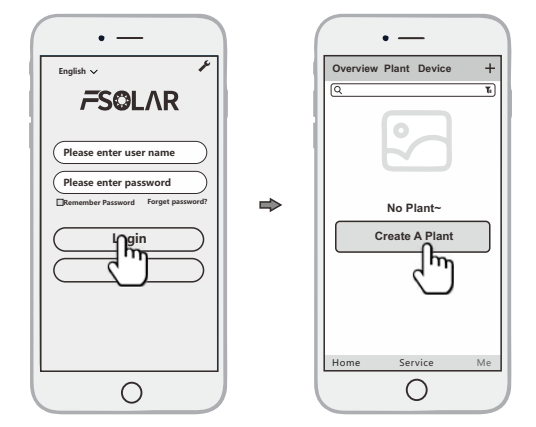

• Fill in the corresponding information and click [OK]

• Click [Add device], click the above icon [scan, align the bar code/two-dimensional code on the side of the inverter or battery pack to scan, or fill in the SN and activation code on the label.

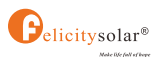

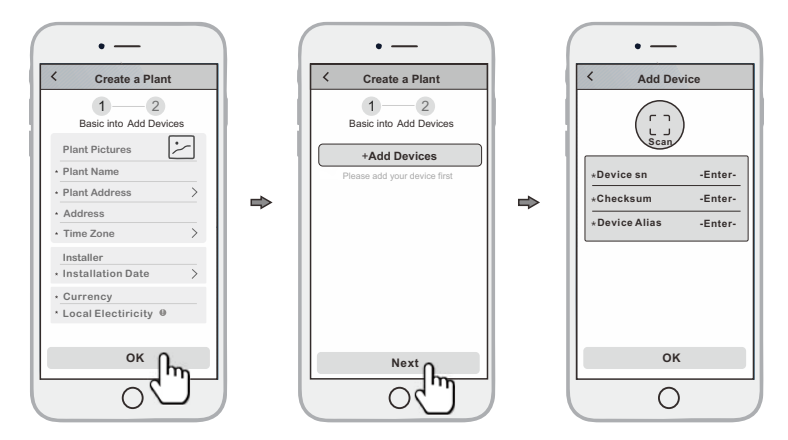

• Manage the device via a web browser, please refer to: https://shine.felicitysolar.com

# 7. Maintenance and Troubleshooting

# 7.1 Storage

- Do not expose battery to open flame.
- Do not place the product under direct sunlight.
- Do not place the product near flammable materials. It may lead to fire or explosion in case of accident.
- Store in a cool and dry place with ample ventilation.
- Store the product on a flat surface.
- Store the product out of reach of children and animals.
- Do not damage the unit by dropping, deforming, impacting, cutting or penetrating with a sharp object.
- It may cause leakage of electrolyte or fire.
- Do not touch any liquid spilled from the product. There is a risk of electric shock or damage to skin.
- Always handle the battery wearing the insulated gloves.
- Do not step on the product or place any foreign objects on it. This can result in damage
- Do not charge or discharge damaged battery.

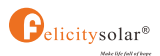

# 7.2 Maintenance Troubleshooting

#### 7.2.1 Analysis and Treatment of Common Faults

| Item | Fault phenomenon                                                                                                    | Reason analysis                                                                                    | Solution                                                                                                    |  |  |  |
|------|----------------------------------------------------------------------------------------------------|----------------------------------------------------------------------------------------------------|----------------------------------------------------------------------------------------------------|--|--|--|
| 1    | Unable to communicate with the inverter                                                                              | The wrong communication<br>cable was used, or the<br>battery DIP switch settings<br>are incorrect. | Before connecting the battery to the<br>inverter, set the battery DIP switches<br>correctly according to the DIP switch<br>table.After setting the DIP switches,<br>restart the battery to activate the DIP,<br>then use the correct communication<br>cable to connect the battery and the<br>inverter. |  |  |  |
| 2    | Battery does not fully<br>charge                                                                                     | The charging voltage set on the inverter is too low                                                | Set the charging voltage on the inverter<br>according to the recommended value in<br>the battery manual                                                                                                    |  |  |  |
| 3    | Inaccurate SOC display                                                                                               | The battery's SOC has not been calibrated                                                          | The SOC will automatically calibrate<br>after one full charge cycle. First,<br>discharge the battery to 0%, then<br>charge it to 100%.                                                                                                    |  |  |  |
| 4    | High current charging<br>& discharging causes<br>output cutoff                                                       | The charging & discharging<br>current set on the inverter<br>is too high                           | Set the charging & discharging current<br>on the inverter according to the<br>recommended values in the battery<br>manual                                                                                                    |  |  |  |
| 5    | Battery output is<br>interrupted due to high<br>current during charging<br>and discharging                           | The charging and discharging<br>current settings on the<br>inverter are too high                   | Set the charging and discharging current<br>on the inverter according to the<br>recommendations in the battery manual                                                                                                    |  |  |  |
| 6    | When multiple batteries<br>are connected in parallel,<br>battery data on the<br>inverter is missing or<br>incorrect. | The parallel connection<br>of the batteries is not<br>set up correctly                             | <ol> <li>Check the communication cables<br/>between the batteries</li> <li>Check whether the battery DIP<br/>switches are set in the correct sequence</li> </ol>                                                                                                    |  |  |  |
| 7    | The battery indicates it<br>is charging, but the SOC<br>does not change.                                             | The ambient temperature is too low, preventing the battery from charging.                          | Charge the battery in an indoor<br>environment that meets the operating<br>temperature range specified in the<br>manual                                                                                                    |  |  |  |

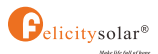

# 8. Battery recovery

Aluminum, copper, lithium, iron, and other metal materials are extracted from discarded LiFePO4 batteries using an advanced hydrometallurgical process, achieving a comprehensive recovery efficiency of up to 80%. The detailed process steps are outlined as follows.

#### 8.1 Recovery process and steps of cathode materials

The aluminum foil used as collector is an amphoteric metal. Initially, it is dissolved in a NaOH alkaline solution, allowing aluminum to enter the solution as NaAlO<sub>2</sub>. After filtration, the filtrate is neutralized with a sulfuric acid solution, resulting in the precipitation of Al(OH)<sub>3</sub>. When the pH exceeds 9.0, the majority of the aluminum precipitates, and the resulting Al(OH)<sub>3</sub> can achieve chemical-grade purity upon analysis.

The filter residue is treated with sulfuric acid and hydrogen peroxide, allowing lithium iron phosphate to dissolve into the solution as  $Fe_2(SO_4)_3$  and  $Li_2SO_4$ , while separating it from carbon black and the carbon coating on lithium iron phosphate. After filtration, the pH of the filtrate is adjusted using NaOH and ammonia solution. Iron is first precipitated as  $Fe(OH)_3$ , followed by the precipitation of the remaining solution using a saturated Na<sub>2</sub>CO<sub>3</sub> solution at 90°C.

# 8.2 Recovery of anode materials

The recovery process for anode materials is relatively straightforward. After separating the anode plates, the copper purity exceeds 99%, making it suitable for further refining into electrolytic copper.

# 8.3 Recovery of diaphragm

The diaphragm material is primarily non-hazardous and holds no recycling value.

# 8.4 List of recycling equipment

Automatic dismantling machine, pulverizes, wet gold pool, etc.

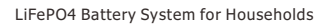

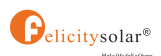

# **Appendix I**

| Model                                                         |                                                   |                                   | FLS48100SG1   |          |           |            |          |          |          |
|---------------------------------------------------------------|---------------------------------------------------|-----------------------------------|---------------|----------|-----------|------------|----------|----------|----------|
| Battery Type                                                  |                                                   |                                   | LiFePO4       |          |           |            |          |          |          |
| Module Nominal Energy                                         |                                                   |                                   | 5.12kWh       |          |           |            |          |          |          |
| Module Nominal Capacity                                       |                                                   |                                   |               |          | 100       | DAh        |          |          |          |
| Module Nominal V                                              | oltage                                            |                                   |               |          | 51        | .2V        |          |          |          |
| Number of Battery                                             | / Modules                                         | 1                                 | 2             | 3        | 4         | 5          | 6        | 7        | 8        |
| System Nominal Energy                                         |                                                   |                                   | 10.24kWh      | 15.36kWh | 20.48kWh  | 25.6kWh    | 30.72kWh | 35.84kWh | 40.96kWh |
| System Nominal Voltage                                        |                                                   |                                   |               |          | 51        | .2V        |          |          |          |
| System Operating                                              | Voltage                                           |                                   |               |          | 44.8~     | 57.6V      |          |          |          |
| Recommend Char                                                | ge/Discharge Current                              | 50A                               | 100A          | 150A     | 200A      | 250A       | 300A     | 350A     | 400A     |
| Max.continuous cl                                             | harge/Discharge current[1]                        | 60A                               | 120A          | 180A     | 240A      | 300A       | 360A     | 400A     | 400A     |
| Peak Charge/Discl                                             | narge Current(15s)                                | 100A                              | 200A          | 300A     | 400A      | 500A       | 600A     | 700A     | 800A     |
| Scalability                                                   |                                                   |                                   |               | Max.8 p  | cs in Par | allel(40.9 | 6kWh)    |          |          |
| Depth of Discharg                                             | e(DOD)                                            |                                   |               |          | ≥ 9       | 5%         |          |          |          |
| Display type                                                  |                                                   |                                   | Cont          | rol Modu | le:LCD/B  | attery Mo  | odule:LE | D*4      |          |
| Protection Level                                              |                                                   |                                   |               |          | IP        | 21         |          |          |          |
| Working Temperat                                              | ture Range                                        | Charge: 0°C~+55°C                 |               |          |           |            |          |          |          |
| Storge Temperatu                                              | re Range                                          | 0°C~+35°C                         |               |          |           |            |          |          |          |
| Humidity                                                      |                                                   | 5%~95%                            |               |          |           |            |          |          |          |
| Altitude                                                      |                                                   |                                   |               | < 20     | 00m       |            |          |          |          |
| Communication                                                 |                                                   | RS485 / CAN                       |               |          |           |            |          |          |          |
| Cycle Life[2]                                                 |                                                   | ≥ 6000 Cycles                     |               |          |           |            |          |          |          |
| Installation                                                  |                                                   | Wall-Mounted / Floor-Mounted      |               |          |           |            |          |          |          |
| Protection                                                    |                                                   | Built-in smart BMS, Breaker, Fuse |               |          |           |            |          |          |          |
| Warranty Period[3                                             | ;]                                                | 10 Years                          |               |          |           |            |          |          |          |
|                                                               | Product Weight Approximate                        | 46kg                              |               |          |           |            |          |          |          |
| Control Module                                                | Package Weight<br>Approximate(with base)          |                                   |               |          | 60        | kg         |          |          |          |
| FLS48100SCG1                                                  | Product Dimension                                 |                                   |               | 6        | 00x450    | x180mm     |          |          |          |
|                                                               | Package Dimension<br>(with base)                  | 712x562x333mm                     |               |          |           |            |          |          |          |
|                                                               | Product Weight Approximate                        | 46kg                              |               |          |           |            |          |          |          |
| Battery Module                                                | Package Weight Approximate                        | te 50kg                           |               |          |           |            |          |          |          |
| FLS48100SMG1                                                  | 100SMG1 Product Dimension                         |                                   | 600x450x180mm |          |           |            |          |          |          |
|                                                               | Package Dimension                                 | 712x562x298mm                     |               |          |           |            |          |          |          |
| [1] Max.continuo                                              | harge current is affected by temperature and SOC. |                                   |               |          |           |            |          |          |          |
| [2] Test conditions                                           | s: 0.2C Charging/Dischargin                       | g @25°C                           | , 80% DC      | DD.      |           |            |          |          |          |
| [3] Conditions apply, refer to Felicitysolar Warranty policy. |                                                   |                                   |               |          |           |            |          |          |          |

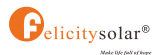

Lithium battery pack is not same as lead-acid battery, so for the devices which you connect with the battery pack for charging or discharging, such as inverters, MPPT charger controllers or UPS, please implement pre-settings as recommended settings as below before you launched them.

| Setting                   | FLS48100SG1     |  |  |  |  |  |
|---------------------------|-----------------|--|--|--|--|--|
| Max. Charging Voltage     | 57.6V           |  |  |  |  |  |
| Floating charging Voltage | 57.6V           |  |  |  |  |  |
| Max. Charging Current     | 60A*N(Max=400A) |  |  |  |  |  |
| Cut-off voltage           | 48V             |  |  |  |  |  |

Notes:"N"means the number of battery packs connected parallel and should not exceed 8.(N≤8)